## 1-DIGITARE NELLA BARRA DEGLI INDIRIZZI www.fihp-veneto.org

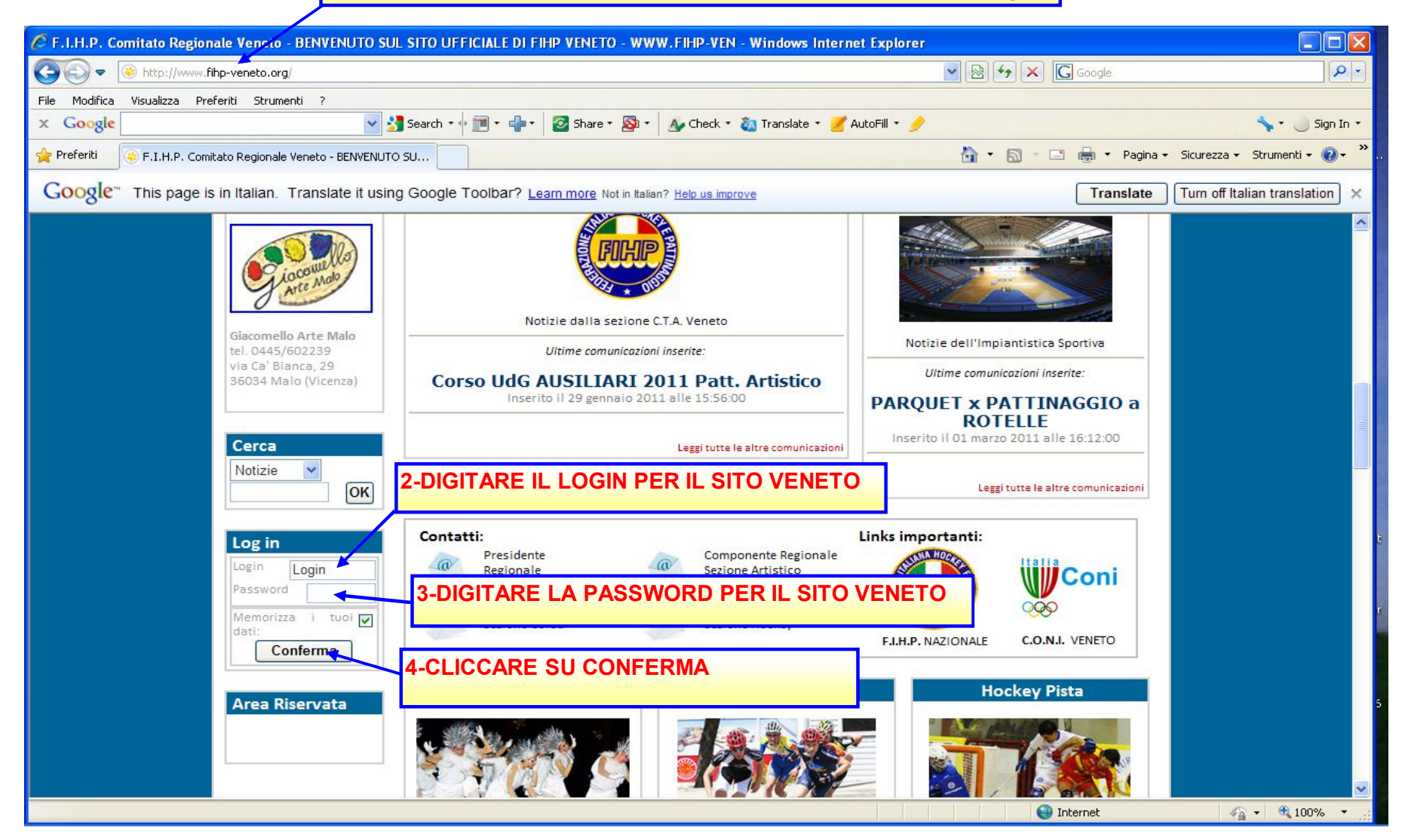

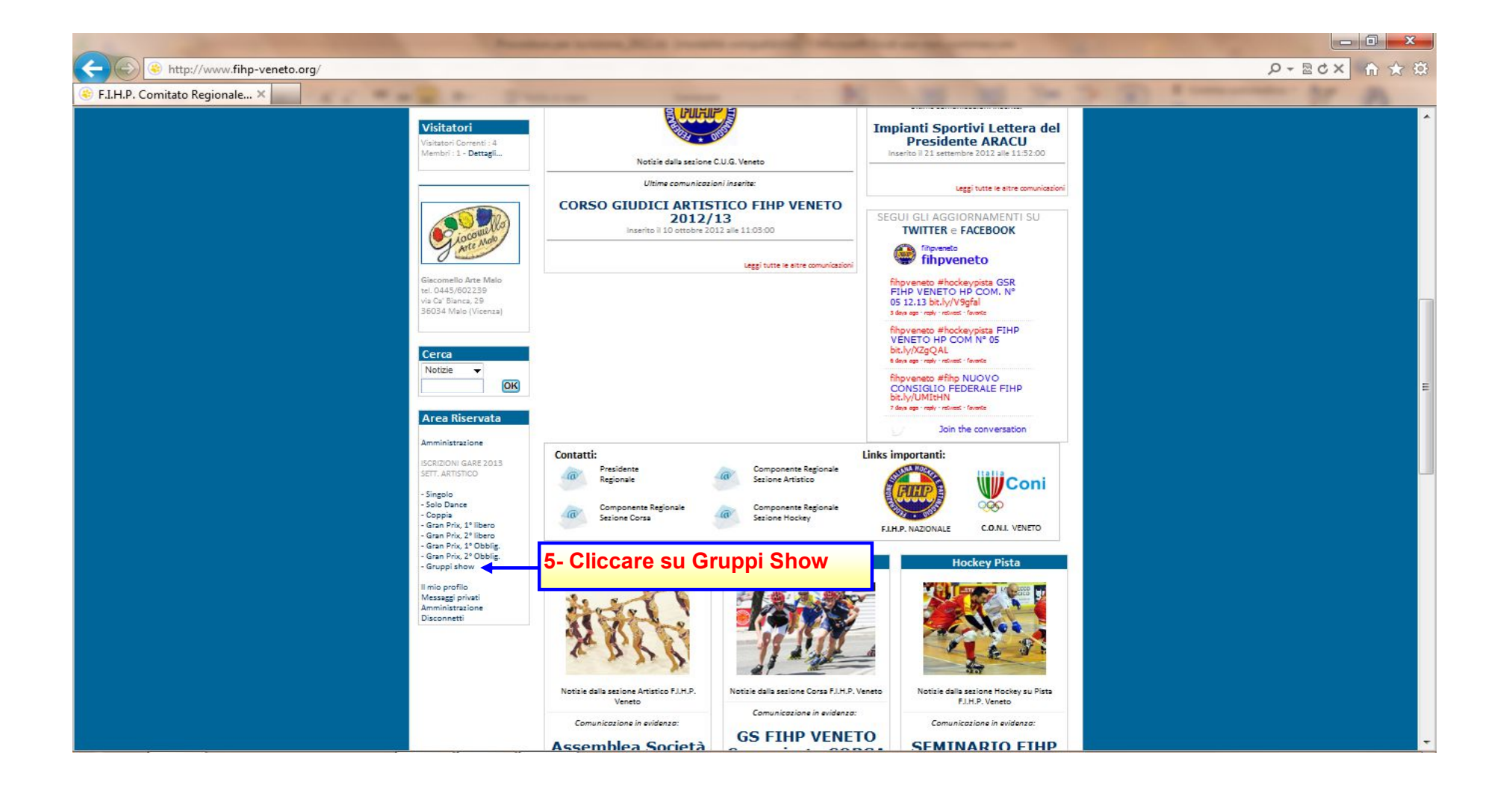

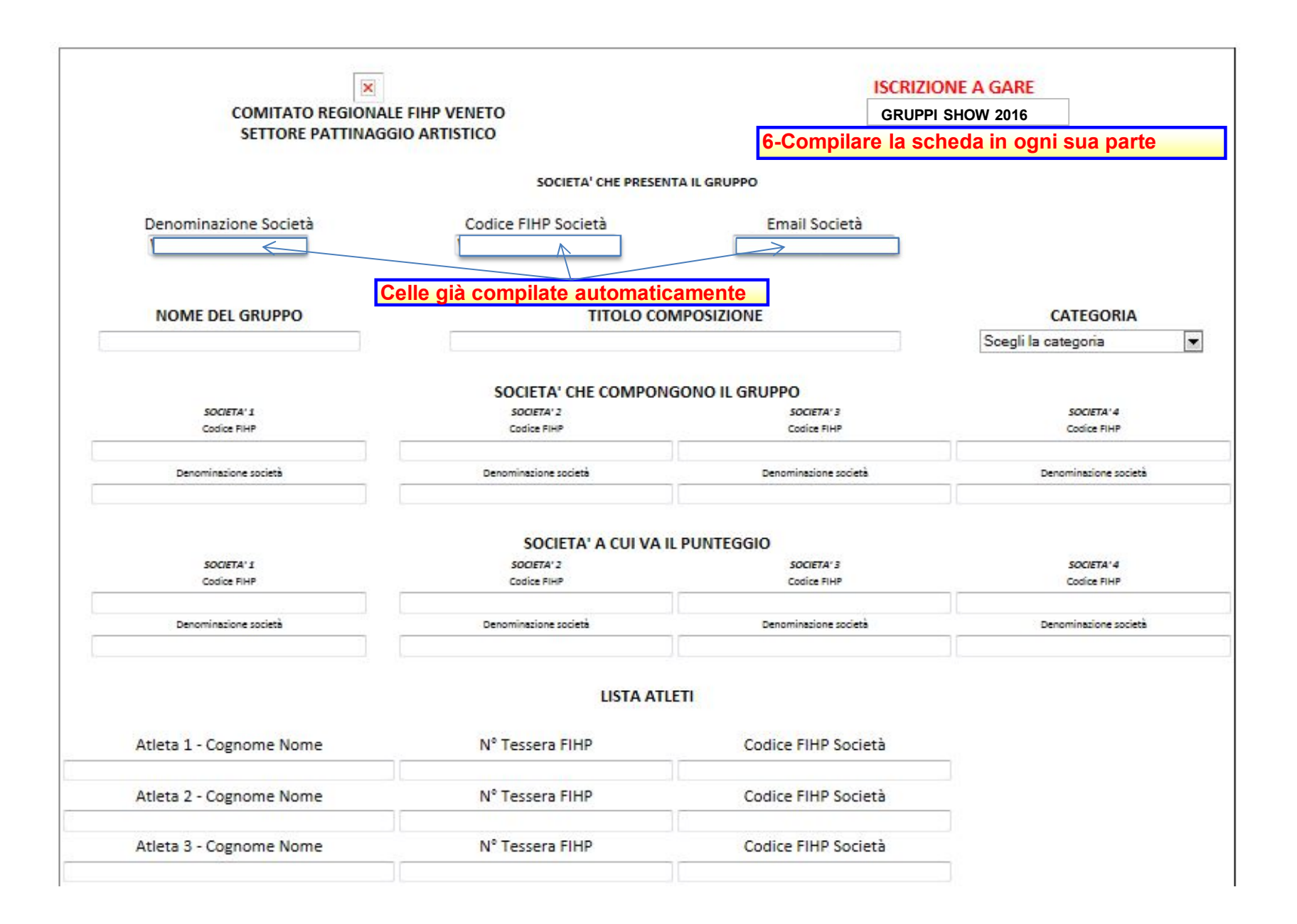

| Atleta 21 - Cognome Nome | N° Tessera FIHP | Codice FIHP Societa               |      |
|--------------------------|-----------------|-----------------------------------|------|
| Atleta 22 - Cognome Nome | N° Tessera FIHP | Codice FIHP Società               |      |
| Atleta 23 - Cognome Nome | N° Tessera FIHP | Codice FIHP Società               |      |
| Atleta 24 - Cognome Nome | N° Tessera FIHP | Codice FIHP Società               |      |
| Atleta 25 - Cognome Nome | N° Tessera FIHP | Codice FIHP Società               |      |
| Atleta 26 - Cognome Nome | N° Tessera FIHP | Codice FIHP Società               |      |
| Atleta 27 - Cognome Nome | N° Tessera FIHP | Codice FIHP Società               |      |
| Atleta 28 - Cognome Nome | N° Tessera FIHP | Codice FIHP Società               |      |
| Atleta 29 - Cognome Nome | N° Tessera FIHP | Codice FIHP Società               |      |
| Atleta 30 - Cognome Nome | N° Tessera FIHP | Codice FIHP Società               |      |
|                          |                 |                                   |      |
|                          |                 | 7-Cliccare su Invia modulo iscriz | ione |

8- Verrà inviata, via mail, la scheda al Comitato Regionale ed una coppia, sempre via mail, alla società scrivente. Stampare la mail che Vi servirà come "Avvenuta iscrizione"

Per ulteriori iscrizioni, ripetere la procedura dal punto 5